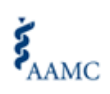

 $_{\rm Page} 1$ 

| Purpose                                                                                             |                                                                                                    | This Job Aid defines the steps for potential suppliers to register with                                                                                                    |
|----------------------------------------------------------------------------------------------------|----------------------------------------------------------------------------------------------------|----------------------------------------------------------------------------------------------------|
|                                                                                                    |                                                                                                    | the AAMC Supplier Registration Portal in Workday                                                                                                    |
| Audience                                                                                            |                                                                                                    | All potential Suppliers to perform business with the AAMC                                                                                                    |
| Business Process                                                                                    |                                                                                                    | Supplier Registration                                                                                                    |
| If you have any questions throughout this process, please contact us at <u>contracts@aamc.org</u> . |                                                                                                    |                                                                                                    |
| Step                                                                                                |                                                                                                    | Action                                                                                                    |
| 1                                                                                                   | Click this link <u>H</u><br>organization's r<br>contracting pro                                                                                                    | ERE that will take you to the "AAMC Supplier Registration Portal." Your registration in AAMC's Workday Portal is mandatory prior to beginning the cess with AAMC.                                                                                                    |
| 2                                                                                                   | Once you click of Please review t                                                                                                    | on the link, you will arrive to the landing page of the supplier registration portal.<br>he information posted on this page as well as the terms and conditions link.                                                                                                    |
|                                                                                                    | Welcome to the<br>relationship with<br>Suppliers or individuals requirin<br>IMPORTANT: The Central Proce<br>submitting supplier registration<br>Supplier<br>Your access and use of this site<br>Terms and Conditions). In the a | AAMC's Supplier Registration Portal. This is the first step to starting your<br>a payment for goods or services at the AAMC must complete the online Supplier Registration. Terment Office will not be able to initiate a contract discussion before your organization is active in the system. AAMC employees are prohibited from applications on behalf of a supplier or individual. The subject to the terms of your applicable agreement with the AAMC (e.g., nondisclosure agreement, master services agreement, or Purchase Order sence of such an agreement, the AAMC Website Terms and Conditions (https://www.aamc.org/44864/terms.html) apply. |
|                                                                                                    | Click the blue si create an accou                                                                                                    | gn-in button at the top right hand of the landing page. This will take you to the int page.                                                                                                    |
| 3                                                                                                   | If this is your fir                                                                                                    | st time, click "Create Acount." Otherwise enter your credentials.                                                                                                    |

 ${}^{\scriptscriptstyle Page} Z$ 

| 4 | The create account page requires you to provide an email address and create a password. (When creating your password make it friendly to your memory. Use phrases instead of words)                                                                 |
|---|----------------------------------------------------------------------------------------------------|
|   | Brannord      Create Account      Sign In      Program Paramond      Program Paramond                                                                                                    |
|   |                                                                                                    |
| 5 | After creating your account you will receive an email like the one below from Workday that gives<br>you a link to access the home page.<br>From: Workday AAMC < <u>aamc@myworkday.com</u> ><br>Sent: Friday, April 10, 2020 9:28 AM<br>Te: John Doe |
|   | Subject: Verify your supplier account                                                                                                    |
|   | Click this link to confirm your email address and complete setup for your supplier account<br>https://wd5-                                                                                                    |
|   | impl.myworkdaysite.com/supplier/aamc1/Supplier_Registration_Site/activate/grlfrkxm9sahl6xnzfiy9prsb<br>dciu0n7a6hxdofgzfgymury9bcmf576vbpj6e4bg60517buvpd8tyncuod1sibiw5g567e4j5o/                                                                  |
|   | The link will expire after 24 hours.                                                                                                    |
|   | Š. AMC                                                                                                    |
|   |                                                                                                    |
|   | AAMC Workday Link                                                                                                    |
| 6 | This takes you to the home page. The home page has several hyperlinks which lead to 3 forms                                                                                                    |
| U | which must be completed and attached later in the process:                                                                                                    |
|   | 1. The IRS (Domestic and Forgeign Individuals and Entity) tax forms,                                                                                                    |
|   | 2. A voided check or official letter from the Financial Insitution (personalized for your                                                                                                    |
|   | organization)                                                                                                    |
|   | 3. A supplier Portal Registration Form.                                                                                                    |
|   | Once you have completed filling out these forms, click the blue register button on the upper top                                                                                                    |
|   | right side of the page                                                                                                    |
|   | AAMC Supplier Registration                                                                                                    |
|   | Welcome to the AAMC's Supplier Registration                                                                                                    |
|   | Portal. This is the second step to starting Register                                                                                                    |
|   | Supplem or indeledual requiring payment for goods or services at the AAMC must complete<br>the online Suppler Registration. Standard Turnsmoul Time for approval is 3-5 Business<br>Torum                                                           |
|   | Listed below is a checklist that highlights the critical information needed during the registra-<br>tion process. It shring this information needed will assist it us in completing the registration                                                |
|   | policia quando antere a un mar y un max may parame en payane en un concerning accorr<br>materix<br>Mandelory                                                                                                    |
|   | Vour businearú EN/TIN number or, í not applicable, your social security num- ber.     Norte busineara was formed (a.: incorporated, partemble, sole proprietor)                                                                                     |
|   | and in which data:<br>• A rule and addessa which will be used to receive your business?individual's<br>copy of any AMLD processes ceiters.<br>• A computer RM 2/2 or WELERS.(Em. (Plassa claic the hyperink) for the applica-                       |
|   | be tax form) 9. Benking formation for (ACT) electronic payment, * scarge da xxided.shttps://                                                                                                    |
|   | A Complete adjustment and company offers.     A completed Suppler Penal Registration Form                                                                                                    |
|   | then the AAAC revenues and paperves the regaritation, you will revenue an email indificuation<br>which will end uncertain our request additional information.<br>We want you to know:                                                               |
|   | NOTE: Do not hit this button until have time to complete this process in its entirety. If you do not                                                                                                    |
|   | click a button at least every 10 minutes, you will be logged out and your changes may be lost.                                                                                                    |

7 The next screen that will appear is the registration form which is broken into several sections. Anything with a red asterisk (\*) is required. Fill out as much information as possible on each screen before hitting "Next." **Business Contact Details** Payment Types Add Primary Phone **Business Details** Accepted Payment Types \* downe Name + 100 Email Address Account Information Default Payment Type Supplier Category select one Website URL Currencies Remit-To Address Tax 82 Accepted Currencies Country # 1 Account Details **Payment Types** Mailing Address capted Payment Types # Default Currency + Country \* select one Note: If you decide not to participate in ACH, processing times of payment will increase. Legal Name . . Primary phone gives us an easy way to contact you. Attachments . 0 Please upload either DOC, DOCX, HTML, PDF, or TXT file types (10MB max) Drop files here or Select files In attachments don't forget to add: the Tax form, Voided Check and the ongoing Portal Registration form. Forgetting any of these key pieces will lead to a delay in your registration. The final screen is signature requirements. Please read and if you agree, check the Accept 13 Signature Requirement box and below, please type in your full name. Once you have entered your name click the next button. AAMC Supplier Registration

<sup>age</sup>3

 $_{
m Page}4$ 

| 14 | After clicking the "Next" button, you will be taken to the summary section. This section permits you to review the data you provided. This is your last opportunity to review and correct any data before clicking the submit button.                             |  |
|----|----------------------------------------------------------------------------------------------------|--|
|    | AAMC Supplier Registration                                                                                                    |  |
|    | Summary                                                                                                    |  |
|    | Business Information<br>Business Details<br>Business Name<br>Johnson Consulting                                                                                                    |  |
|    | Supplier Category<br>Contracted Services - Professional Services<br>Tax ID                                                                                                    |  |
|    | Payment Types Accepted Payment Types Check                                                                                                    |  |
|    | Default Payment Type Church Back Submit Currencies                                                                                                    |  |
| 15 | After the summary has been reviewed and the next button has been clicked, you will receive the following box which confirms you have successfully submitted your supplier Registration with the AAMC along with a confirmation email with additional information. |  |
|    | inform you of your status within 3 to 5 days.                                                                                                    |  |